# Flight details update

To check flight details select it in the calendar and click it when it appears below the calendar. Leon will show **3 tabs**, each displaying different trip data.

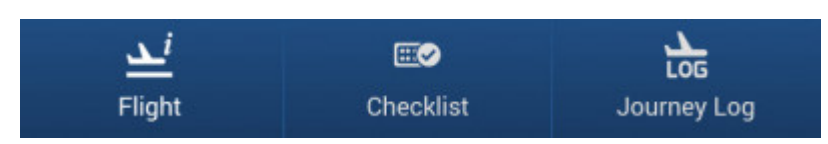

## Flight

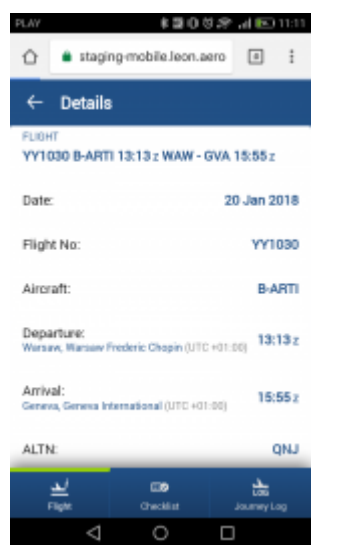

Flight details in Leon mobile application

A tab **Flight** contains all most important flight details on top of the screen, such as:

- Flight number
- Aircraft registration
- STD
- ADEP
- ADES
- STA

Below Leon shows additional information:

- Date
- ADEP & ADES name & UTC difference
- ALTN airports
- ICAO trip type

### Checklist

| 08:38                                |                    |               |  |  |
|--------------------------------------|--------------------|---------------|--|--|
| PLAY                                 | *2012              | hal 📧 11:12   |  |  |
| 🖒 🔒 stagin                           | g-mobile.leon.aero | a :           |  |  |
| ← Details                            |                    |               |  |  |
| OPS                                  |                    |               |  |  |
| Landing perm.                        |                    | -             |  |  |
| Overflight perm.                     |                    |               |  |  |
| WAW slot STD 13:                     | 182                | <b>(199</b> ) |  |  |
| GVA alei STA 16:55Z                  |                    |               |  |  |
| HANDLING                             |                    |               |  |  |
| WAW (BALTIC GROUND SERVICES PL NOT > |                    |               |  |  |
| GNA (JET ANATION GENERAL) STA        |                    |               |  |  |
|                                      |                    |               |  |  |
| Flight                               | Checklist          | Jaumey Lag    |  |  |
| $\triangleleft$                      | 0 0                | כ             |  |  |

Last update: 2010/01/04 updates:mobile

Checklist section in Leon mobile application

All **checklist** items added to the flight appear in this tab along with all notes and statuses. If notes have been added to the item, Leon shows an arrow - click it to view any extra information inserted into the checklist item.

| WAW (BALTIC GROUND SERVICES PL<br>LTD) STD 13:13                                                             | RQS | > |
|----------------------------------------------------------------------------------------------------|-----|---|
| WAW (BALTIC GROUND SERVICES PL<br>LTD) STD 13:13                                                             | RQS | ~ |
| Hours of operation: H24<br>Phone: <u>+48226503051</u><br>Email: <u>ops.waw@bgs.aero</u><br>Frequency: 131.85 |     |   |

### Journey Log

Flight details update

#### 2024/04/30 06:17

| FLAV                                  | ی کا 📾 🕯<br>ging-mobile.leon.aero                      | al 🗈 1125         |  |  |
|---------------------------------------|--------------------------------------------------------|-------------------|--|--|
| ← Details                             |                                                        |                   |  |  |
| FLIGHT<br>YY1030 B-AJ                 |                                                        | 16:17z            |  |  |
| Full JL Mand<br>All these fields need | fatory fields<br>tio be filled in to turn the status d | of to green.      |  |  |
| Date:                                 | 3                                                      | 20 Jan 2018       |  |  |
| ADEP:                                 |                                                        | EPWA              |  |  |
| ADES:                                 |                                                        | LSGG              |  |  |
| BLOFF:                                |                                                        | 13:15 z           |  |  |
| T/0:                                  |                                                        | 13:25 z           |  |  |
| LDG:                                  |                                                        | 16:02 z           |  |  |
| <u>عا</u><br>Fight                    | CDD<br>Checklist                                       | Las<br>Jaurwy Lag |  |  |
| <                                     |                                                        |                   |  |  |

Journey Log data viewing in Leon mobile application

**Journey Log** tab shows all post-flight data previously inserted into Leon. The screen is divided into **2** parts:

- Full JL mandatory fields details displayed are: date, ADEP & ADES codes, BLOFF, T/O, LDG, BLON, MAX FL, Block fuel, Fuel remaining.
- **Optional fields** all other details enabled in Leon section Settings, i.e.: uplift, pilot flying, delay code, PAX, cargo, etc...

Journey Log can only be viewed. An option of adding Journey Log data will be added in one of the future releases

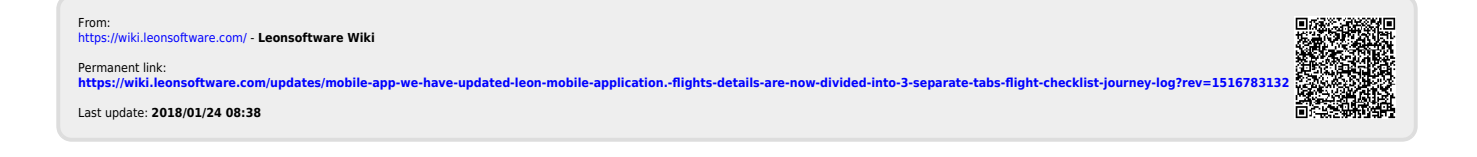